# 关于河南省第二十五届教育教学信息化交流活 动操作使用说明

本使用说明的目的为了更好的引导参与活动的老师进行网上报 名,本次报名作者1报名注册账号后可参与活动。

## 1 访问地址

本次报名的访问地址: <u>http://hd.zzedu.net.cn</u>。如下图请点击【活动报名】 或者直接点击页面本次举办的活动进行培训报名。

|                                                                                                    | <b>》</b> 郑州                                                                                                    | 市中小学信息                                                     | 息化活动平台                                     |               |
|----------------------------------------------------------------------------------------------------|----------------------------------------------------------------------------------------------------|------------------------------------------------------------|--------------------------------------------|---------------|
| 首页                                                                                                    | 活动动态                                                                                                    | 活动报名                                                       | 活动方案                                       | 作品展示          |
| () 活动动名<br>第2<br>第22届 郑州市学<br>党 郑教明电111号 为<br>党 郑教信技7号 郑州<br>副 郑教信技7号 郑州<br>副 郑教信技7号 郑州<br>副 第22届台南省学生<br>副 第22届词南省学生 | 22届学生信息素养提升实践活动指南<br>42個息素养提升实践活动指南<br>43州市学生信息素养提升实践活动<br>18市学生信息素养提升实践活动<br>18市学生信息素养提升实践活动指南<br>4年信息素养提升实践活动指南<br>生信息素养提升实践活动指南<br>生信息素养提升实践活动指南 | <b>实践活动 有关通知</b><br>加及培训通知 通知<br>省级培训通知<br>省级培训通知(附件)<br>ロ | <ul> <li>④ 活动报名</li> <li>② 注动报名</li> </ul> | 3<br>服名<br>舌动 |
| 首页                                                                                                    | 活动动态                                                                                                    | 活动报名                                                       | 活动方案                                       | 作品展示          |
| 活动报名     * 活动报名     (         )         /         /         活动报名         (         )                                  | ŭ                                                                                                    |                                                            |                                            | 使用说明          |

## 2 使用指南

#### 2.1 选择活动报名

找到具体要参加的活动之后点击进入报名,报名活动页面显示报名截止时 间,联系人及活动的相关材料可下载查看。如图【报名】点击进入报名。

| (1) 活动详情                                     |
|----------------------------------------------|
| mm III                                       |
| 活动名称:美国中国中国中国中国中国中国中国中国中国中国中国中国中国中国中国中国中国中国中 |
| 报名截止时间:                                      |
| 联系人:                                         |
| 联系方式:                                        |
| 活动材料:2                                       |

#### 2.2 参加活动注册账号信息

注册报名请按照页面信息填写,如图1;请填写正确手机号、所属县区、姓 名、性别、单位、验证码、获取输入短信验证码,点击下一步可进入活动操作页 面,如图2所示。

| 活动名称  | :       |   |         |
|-------|---------|---|---------|
| 手机号   | :       |   |         |
| 所属县区  | : -请选择- | ~ |         |
| 姓名    | :       |   |         |
| 性别    | : ○男 ○女 |   |         |
| 单位    | :       |   |         |
| 验证码   | :       |   | 4986    |
| 短信验证码 | :       |   | 获取短信验证码 |
|       | 下一步     |   |         |

图 1

| 郑州市中小学信             | 息化活动           | 平台        |                                         |               |     |                |    |         |          |          |
|---------------------|----------------|-----------|-----------------------------------------|---------------|-----|----------------|----|---------|----------|----------|
| a <b>X</b>          |                | 交流活       | 动(基础教                                   | <b>育组)</b> ①  | 2   |                |    |         |          |          |
| <sup>条</sup> 作品上报管理 | 作品上报请领         | 1.点击下方【添加 | 1) 按钮                                   |               |     |                |    |         |          |          |
| 作品编号:<br>手级: 请选择    | 分组:<br>∨ 作品名称: | 请选择       | <ul> <li>&gt; 项目</li> <li>作者</li> </ul> | : 「请选择<br>1 : | < ] | <b>4段:</b> 请选择 | ×  | 学科: 请选择 | *        | Q        |
|                     |                |           |                                         |               | +   | 添加 — #         |    | 批星导入作品  | ◆ 导出作品清单 | 上传汇总表    |
| 序号 長                | 3 <u>8</u>     | 作品编号      | 分组                                      | 项目            | 学段  | 学科             | 年级 | 作品名称    | 作品大小(MB) | 操作       |
| d                   |                |           |                                         |               |     |                |    |         |          |          |
|                     |                |           |                                         |               |     |                |    | ŧ       | ŧ0条 < 1  | 10 条/页 ~ |

图 2

### 2.3 上报作品管理

注册报名登录进入作品上报管理页面,如下图所示;在此页面可以进行作品 上报,可以查看已经上报的作品信息和上级的接收状态。

| R. 77              | 兩省第                |      |                 |              | 0             | 1                |               |    |            |                      |             |
|--------------------|--------------------|------|-----------------|--------------|---------------|------------------|---------------|----|------------|----------------------|-------------|
| 除 <mark>作</mark> 后 | 品上报管 <sup>3</sup>  | 里作品  | 上报请先点击下方【       | 添加】按钮        |               |                  |               |    |            |                      | ← 返回        |
| F品编号<br>■级:        | <b>;</b> :[<br>请选择 | ~ 作品 | 分组: 请选择<br>品名称: | ~<br>「項<br>作 | 目: 请选择<br>者1: | ~ 4              | 学段: 请选择       | ~  | 学科: 请选择    | ~                    | ٩           |
|                    | 序号                 | 县区   | 作品编号            | 分组           | 项目            | <b>ノート</b><br>学段 | ·添加 — 批<br>学科 | 年级 | 批量导入作品作品名称 | ◆ 导出作品清单<br>作品大小(MB) | 上传汇总表<br>操作 |
|                    | 1                  | 郑州市  | 0006            | 中小学教育组       | 教师网络空         | 小学               | 数学            | 小班 | 融合课        | 111MB                | 修改 删除 详情    |
|                    | 2                  | 郑州市  | 0005            | 中小学教育组       | 微课            | 小学               | 数学            | 中班 | 融合课        | 111MB                | 修改删除详情      |

- 查询:作品上报成功后可以按作品编号、作者、作品名称等信息查询相应的 作品信息。
- ▶ 添加:点击该按钮,按照要求填写上报信息点击"确定"按钮即可,如下图:

| 添加作品                |                   |                |          | ×     |
|---------------------|-------------------|----------------|----------|-------|
| *分组:                | 请选择 🗸 🗸           | *项目:           | 请选择      | ~     |
| *学段:                | 请选择 🗸             | * 学科:          | 请选择      | ~     |
| *年级:                | 请选择 🗸 🗸           | *作品名称:         | 请输入作品名称  |       |
| *作品大小(MB):          | 请输入作品大小(MB)       | * 作者1:         | 请输入作者1   |       |
| *作者1单位:             | 请输入作者1单位          | 作者2:           | 请输入作者2   |       |
| 作者2单位:              | 请输入作者2单位          | 作者3:           | 请输入作者3   |       |
| 作者3单位:              | 请输入作者3单位          | 联系人:           | 请输入联系人   |       |
| 联系人手机:              | 请输入联系人手机          | 联系人电话:         | 请输入联系人电话 |       |
| 电子信箱:               | 请输入电子信箱           | <b>*</b> 网站共享: | 请选择      | ~     |
|                     |                   |                |          |       |
| *资源服务平台共享:          | 请选择 イ             |                |          |       |
| 作品特点:               | 请输入作品特点           |                |          | li li |
| 课例安装运行说明:           | 请输入课例安装运行说明       |                |          |       |
| 教学环境设施建设情况:         | 清输入数学环境设施建设情况     |                |          |       |
| 课程建设情况:             | 请输入课程建设情况         |                |          |       |
| 教学应用情况及教学效果:        | 请输入教学应用情况及教学效果    |                |          |       |
| 教学成果、获奖情况、推广情<br>况: | 请输入数学成果、获奖情况、推广情况 |                |          |       |
| 其他说明:               | 靜輸入其他说明           |                |          | 10    |

| ① 上传资源附件(不包含视频100M内) |
|----------------------|
| 联通线路上传 移动电信线路上传      |
| ① 上传作品登记表扫描件(10M内)   |
|                      |

✓ 确定 × 取消

▶ 批量删除:选中单个或多个上报作品后点击该按钮,可进行删除操作。

▶ 批量导入作品:点击该按钮,可进行批量导入作品及作品附件操作。

▶ 导出作品清单:点击该按钮,可导出全部作品清单。

- ▶ 修改:对应区、市未审核的作品,可以进行修改操作。
- ▶ 删除:对应区、市未审核的作品,可以进行删除操作。
- ▶ 详情:点击对应作品后的"详情"按钮查看作品详情。
- 注意:不同活动,对应上报作品列表有所不同。带 \* 是必填项; 1. 分组、项目、学段、内容、学科、年级: 下拉选择对应内容; 2. 作品名称: 对应作品名称; (名称规范, 勿带"《》"书名号) 3. 课例名称: 对应课例名称; 4. 作品大小:作品文件大小,单位为 MB,如 10MB; 5. 作者 1: 授课老师姓名: (课件、微课只限 1 名作者) 6. 作者1单位:授课老师单位,以公章为准。 7. 网站共享: 下拉选择对应内容; 8. 资源服务平台共享:下拉选择对应内容; 9. 资源附件:格式为.zip的压缩文件; 10.视频:格式为.mp4的视频; (优秀教育电视节目 2G 内,其他 600MB 内) 11.作品登记表扫描件:格式为.pdf.jpg 或 .png 的图片 12.作品特点/课例安装运行说明: 300 字以内文字说明; 13.教学环境设施建设情况/课程建设情况/教学应用情况及教学效果/教学成果、获奖 情况、推广情况/其他说明: 100 字以内文字说明; 作品编号:添加后系统自动生成。

### 3 技术支持

技术支持 QQ 群 1: 724124496 群 2: 714431705